# access Health, Support and Care

connecting healthcare

## Referral Agent's View Of Elemental - EMIS

**Generating A Referral** 

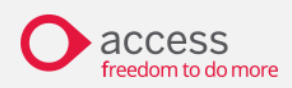

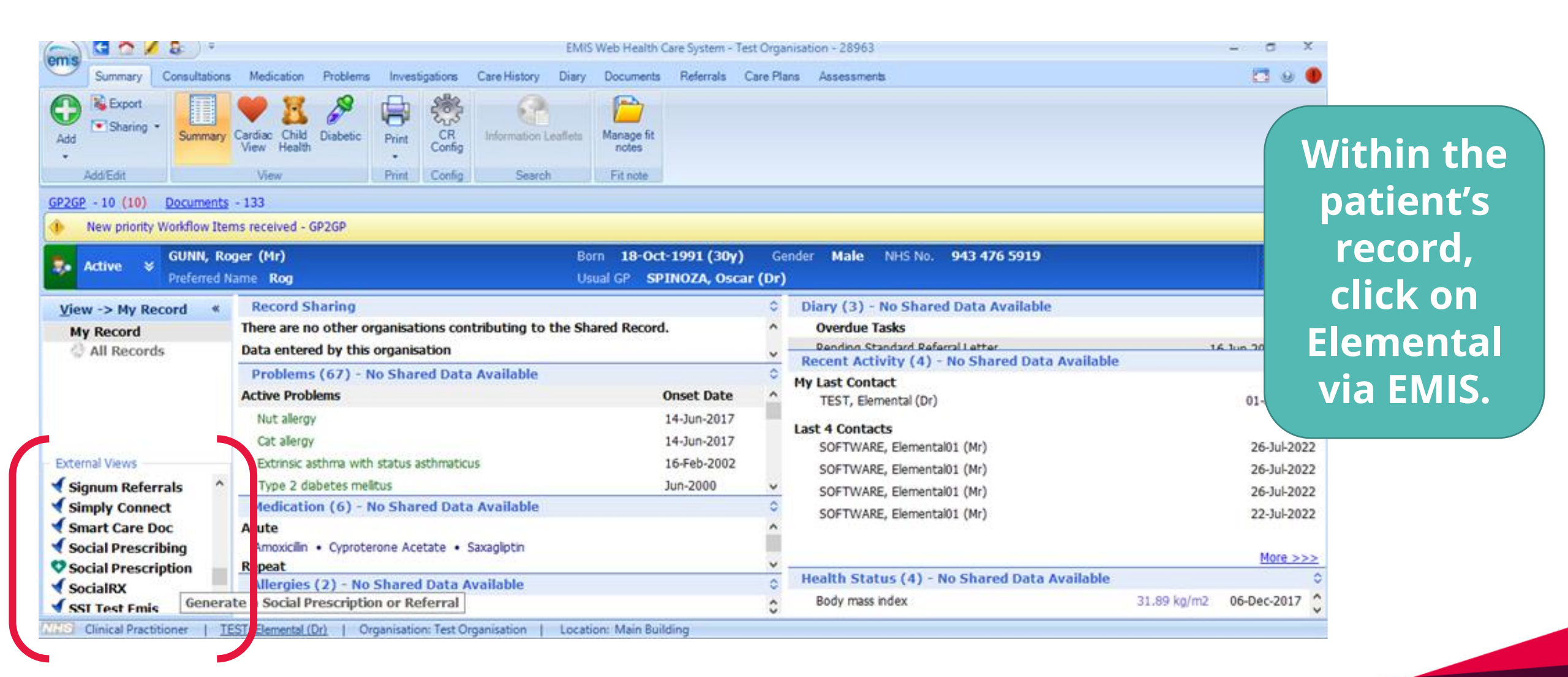

| Active           | Preferred Name Rog           |                                         | Usual GP                | SPINOZA, Oscar (Dr)    | DET MARE NES NO. 943     | 440 2919           | 6                                            |   |          |
|------------------|------------------------------|-----------------------------------------|-------------------------|------------------------|--------------------------|--------------------|----------------------------------------------|---|----------|
| Referrals        | All Social Prescriptions [9] | Progress                                | Patient: Mr R           | oger Gunn - 18/10/1991 | Health and Care (NHS) Nu | mber: 943-476-5919 | ELEMENTAL<br>The social presentioning people | ^ |          |
|                  |                              |                                         | Staff Calendars         |                        |                          | (                  |                                              | 5 | Generate |
| Active           | Referrals                    |                                         |                         |                        |                          |                    | New Express Referral                         |   | New      |
| Referral R       | easons Date                  | e Created                               | Creator                 | Referred to            | Owner                    | Appointment        | Actions                                      | - | Express  |
| There are        | no 'Active Referrals'        |                                         |                         |                        |                          |                    |                                              |   | Deforral |
|                  |                              |                                         |                         |                        | 13                       |                    |                                              |   | Referral |
| _                |                              | 0                                       |                         |                        |                          |                    |                                              | ~ |          |
| Proces           | sed Referrals (Casi          | 100                                     | COCCURE 1 100000000000  | - Building             |                          |                    |                                              | - |          |
| ALLER CHINCH PTA | cuboner (ES), Elemental (Ur) | <ol> <li>Organisation: MAXIM</li> </ol> | S OCS MIG LOCADON: Mail | n bouding              |                          |                    |                                              |   |          |

| Summary Consultations Medication Problems Investigations Care History Dary Documents Referrais Care Plans Assessments Social Prescription   Cose Cose    Security Monthlow Items Referrais Care Plans Assessments Social Prescription Security Monthlow Items Referrais Cose Security Cose Security Cose Security Cose Security Cose Security Cose Security Cose Security Cose Security Cose Security Cose Security Cose Security Cose Security Cose Security Cose Security Cose Security Cose Security Security Security |                   | ( &) *                                 |             | EMIS Web He    | ealth Care Syste | m - MAXIMS    | S OCS MIG - 289         | 63                    |                        |               | GUNN, Roger (M    | k)      | -           | o x   |
|----------------------------------------------------------------------------------------------------|-------------------|----------------------------------------|-------------|----------------|------------------|---------------|-------------------------|-----------------------|------------------------|---------------|-------------------|---------|-------------|-------|
| Close         Close                                                                                                    | Summary           | Consultations Medicati                 | on Problems | Investigations | Care History     | Diary Do      | ocuments Ref            | errals Car            | e Plans                | Assessments   | Social Prescripti | ion     | 0           | 1 e 🜒 |
| Cose         G2262 - 10 (10) Documents - 133 <ul> <li>New priority Worklow terms received - GP2GP</li> <li>Active ≥ GURAN, Roger (Nr)</li> <li>Born 18-Oct-1991 (30y) Gender Male NetS No. 943 476 5919</li> <li>Contact Details</li> <li>Active ≥ GURAN</li> <li>Contact Details</li> <li>Address Details</li> <li>First Name</li> <li>Rog</li> <li>Surname</li> <li>Gunn</li> <li>Date of 18/10/1991</li> <li>Birth</li> <li>Email etest@gmail.com</li> <li>Mebile</li> <li>Mumeline</li> <li>Contract DetailS</li> <li>Country</li> <li>United Kingdom</li> <li>Postcode</li> <li>Mobile</li> <li>Country</li> <li>United Kingdom</li> <li>Postcode</li> <li>Country</li> <li>United Kingdom</li> <li>Country</li> <li>United Kingdom</li> <li>Postcode</li> <li>Country</li> <li>United Kingdom</li> <li>Postcode</li> <li>Country</li> <li>United Kingdom</li> <li>Postcode</li> <li>Country</li> <li>United Kingdom</li> <li>Postcode</li> <li>Country</li> <li>United Kingdom</li> <li>Postcode</li> <li>Country</li> <li>United Kingdom</li> <li>Postcode</li> <li>Country</li> <li>United Kingdom</li> <li>Postcode</li> <li>Country</li> <li>United Kingdom</li> <li>Country</li> <li>United Kingdom</li> <li>Postcode</li> <li>Country</li> <li>Country</li> <l< th=""><th></th><th></th><th></th><th></th><th></th><th></th><th></th><th></th><th></th><th></th><th></th><th></th><th></th><th></th></l<></ul>                                                                                                    |                   |                                        |             |                |                  |               |                         |                       |                        |               |                   |         |             |       |
| Core         G2262 - 10 (10)       Documents - 133 <ul> <li>New priority Workflow Items received - 69269</li> <li>Active V</li> <li>Outer Name Rog</li> <li>Usual GP SPINOZA, Oscar (Dr.)</li> </ul> <li>Contact Details         <ul> <li>First Name Roger</li> <li>Rog</li> <li>Surname Gunn</li> <li>Date of 18/10/1991</li> <li>Birth Enail</li> <li>etest@gmail.com</li> <li>Forstore</li> <li>Country United Kingdom V</li> <li>Postered</li> <li>Country United Kingdom V</li> <li>Postered</li> <li>Country United Kingdom V</li> <li>Postered</li> <li>Country United Kingdom V</li> </ul></li>                                                                                                    | Close             |                                        |             |                |                  |               |                         |                       |                        |               |                   |         |             |       |
| G2202 - 10 (10)       Documents - 133 <ul> <li>New priority Workflow Items received - GP2GP</li> <li>Active view priority Workflow Items received - GP2GP</li> <li>Active view Priority Workflow Items received - GP2GP</li> <li>Active view Priority Workflow Items received - GP2GP2</li> <li>Address Priority Priority Priore Priore Priority Priore Priority Priore Priority Pr</li></ul>                                                                                                    | Close             |                                        |             |                |                  |               |                         |                       |                        |               |                   |         |             |       |
| New priority Workflow Items received - GP2GP     Active     GUNNi, Roger (H4)   Preferred Name     Roger   Preferred   Name   Surname   Gunn   Date of   Birth   Email   detest@gmail.com     Mobile   Mobile   Mobile                                                                                                    | GP2GP - 10 (10)   | Documents - 133                        |             |                |                  |               |                         |                       |                        |               |                   |         |             |       |
| Attve CUNN, Roger (Hr)   Preferred Rog   Contact Details   First Name   Rog   Name   Surname   Gunn   Date of   Birth   Email   etest@gmail.com   Mobile   Number                                                                                                    | New priority      | Workflow Items receive                 | d - GP2GP   |                |                  |               |                         |                       |                        |               |                   |         |             | ×     |
| Contact Details Address   First Name Roger   Rog Address   Preferred Rog   Surname Gunn   Date of 18/10/1991   Birth 18/10/1991   Birth etest@gmail.com   Mobile                                                                                                    | Active *          | GUNN, Roger (Mr)<br>Preferred Name Rog |             |                |                  | Born<br>Usual | 18-Oct-199<br>GP SPINOZ | 1 (30y)<br>A, Oscar ( | Gender<br>( <b>Dr)</b> | Male N        | IHS No. 943 4     | 76 5919 |             | 63    |
| Contact Details   First Name   Roger   Rog   Name   Gunn   Date of Birth   18/10/1991   Birth   Email Address   Mobile Number   Other Contact Details   Address   Address Details   Address   Flat 2 179 Fitzroy Avenue   Imail Address   Other Contact Details   Mobile Number   Other Contact Details   Address   Flat 2 179 Fitzroy Avenue   Imail Address   Flat 2 179 Fitzroy Avenue   Imail Address   Other Contact Details   Address   Flat 2 179 Fitzroy Avenue   Imail Address   Other Control United Kingdom Imail Contact Details Country United Kingdom Imail Contact Details Country United Kingdom Imail Contact Details Country United Kingdom Imail Contact Details Country United Kingdom Imail Contact Details Country United Kingdom Imail Contact Details Country United Kingdom Imail Contact Details Country Country United Kingdom Imail Contact Details Country Country Imail Contact Details Country Country Imail Contact Details Rest Country Country Country Country Country Country Country Country Country Country Country Country Country Country Country Country Country Country Country Country Country Country Country Country Country <                                                                                                    | « Cancel          |                                        |             |                |                  |               |                         |                       |                        |               |                   |         | New Referre | al    |
| First Name     Roger     Additass     Flat 2 179 Fitzroy Avenue       Preferred<br>Name     Rog     Image: Comment of the state of the state of t                 | Contac            | t Details                              |             |                |                  |               |                         | Addre                 | ess D                  | etails        |                   |         |             |       |
| Preferred Rog   Surname Gunn   Date of 18/10/1991   Birth 18/10/1991   Email etest@gmail.com   Mobile Number                                                                                                    | First Name        | Roger                                  |             |                |                  |               |                         | Addia                 | 55                     | Flat 2 179 Fi | tzroy Avenue      |         |             |       |
| Surname     Gun       Date of<br>Birth     18/10/1991       Email<br>Address     etest@gmail.com       Mobile<br>Number     ontertion                                                                                                    | Preferred<br>Name | Rog                                    |             |                |                  |               |                         |                       |                        |               |                   |         |             |       |
| Date of Birth 18/10/1991   Email Address etest@gmail.com   Mobile Number 07152712625                                                                                                    | Surname           | Gunn                                   |             |                |                  |               |                         |                       |                        |               |                   |         |             |       |
| Email     etest@gmail.com       Address     Postcode       Mobile     Postcode                                                                                                    | Date of<br>Birth  | 18/10/1991                             |             |                |                  |               |                         | Tov                   | vn                     | Belfast       |                   |         |             |       |
| Mobile<br>Number                                                                                                    | Email<br>Address  | etest@gmail.co                         | m           |                |                  |               |                         | Count<br>Postcoo      | ry<br>de               | United Kingd  | iom               |         |             | Ŧ     |
| Landline 07157712625                                                                                                    | Mobile<br>Number  |                                        |             |                |                  |               |                         |                       |                        |               |                   |         |             |       |
| Languine 0/15//15055                                                                                                    | Landline          | 07152713635                            |             |                |                  |               |                         |                       |                        |               |                   |         |             |       |

The client's contact and address details will pull across from EMIS.

The Referral Form will then need completing.

| Active Version GUNN, Roger (        | r) Born 18-Oct-1991 (30y) Gender Male NHS No. 943 476 5919<br>Kog Usual GP SPINOZA, Oscar (Dr)                                                                                                    |                  |
|-------------------------------------|----------------------------------------------------------------------------------------------------|------------------|
| Client Consent                      | C <sup>2</sup> Suppo                                                                                                    | et               |
|                                     | Important: The information you are dealing with may include "Personal Data" about a client. That is data which may be used to identify the client. Does the client understand how you are using their data and have you obtained any consent that you need to use their data? | Select 'Generate |
| Client Agrees                       | I have talked to my client about the social prescription service I am providing and explained how I will be using personal data about them. They have indicated to me that they are happy to proceed.                                                                         | Referral         |
|                                     | Client must 'agree' to the Terms And Conditions                                                                                                    |                  |
| (click to view)                     | - PRIVACY POLICY TERMS AND CONDITIONS Regresssion Test Demo Test - Who can see my personal data?                                                                                                    |                  |
|                                     | Cancel Generate Referral                                                                                                    |                  |
| NHE Clinical Practitioner   TEST. E | nental (Dr)   Organisation: MAXIMS OCS MIG   Location: Main Building                                                                                                    |                  |

| Summary Consultations Medication Problems Investigations Care History Diary Documents Referrals Care Plans Assessments Social Prescription         Second Prescription         Second Prescripting         Second                                                                                                    | Image: Social Prescription       Image: Social Prescription         Image: Social Prescription       Image: Social Prescription         Image: Social Prescription       Image: Social Pr                                                                                                    |                                                                                                    | ENRS Wes                                   | o Health Care System - MACOMS O                                                        | C5 MIG - 28963                                                                           | GUNN, Roger (Mr)        |                              | -                                                               |
|----------------------------------------------------------------------------------------------------|----------------------------------------------------------------------------------------------------|----------------------------------------------------------------------------------------------------|--------------------------------------------|----------------------------------------------------------------------------------------|------------------------------------------------------------------------------------------|-------------------------|------------------------------|-----------------------------------------------------------------|
| 1-10 (10) Documents - 133 New priority Workflow Items received - GP2GP Active S GUNN, Roger (Mr)     Preferred Name Rog Usual GP SPINOZA, Oscar (Dr)     Staff Calendars   Referral has been generated successfully. Update emails are being sent to the relevant (3) Hub workers in Surrey Heath Social Prescribing.   Referral Reasons Date Created Creator Referred to Owner Appointment Actions  Mental Health, Social Isolation 20 Jul 2022 - 14:55 Dr Elemental Test  Surrey Heath Social Prescribing                                                                                                    | I -133 ms received - GP2GP sper (Mr) Staff Calendars  nerated successfully. Update emails are being sent to the relevant (3) Hub workers in Surrey Heath Social Prescribing.    Nereated                                                                                                    | Summary Consultations Medical                                                                          | ion Problems Investigation                 | ne Care History Diary Docu                                                             | ments Referrals Care Plans Assessme                                                      | nts Social Prescription |                              | 5                                                               |
| -10 (10)       Documents - 133         tew priority Workflow Items received - GP2GP         ctive                                                                                                    | 1-133         ms received - GP2GP         sper (Mr)       Born 18-Oct-1991 (30y) Gender Male NHS No. 943 476 5919         Visual GP SPINOZA, Oscar (Dr)         Staff Calendars         nerated successfully. Update emails are being sent to the relevant (3) Hub workers in Surrey Heath Social Prescribing.         S                                                                                                    |                                                                                                    |                                            |                                                                                        |                                                                                          |                         |                              |                                                                 |
| - 10 (10) Documenta - 133 iew priority Workflow Items received - GP2GP ctive V GUNN, Roger (Mr) Born 18-Oct-1991 (30y) Gender Male NHS No. 943 476 5919 Upual GP SPINOZA, Oscar (Or) Staff Calendars  Referral has been generated successfully. Update emails are being sent to the relevant (3) Hub workers in Surrey Heath Social Prescribing.  Performal Reasons Date Created Creator Referred to Owner Appointment Actions ental Health. Social Isolation 20 Jul 2022 - 14:55 Dr Elemental Test Surrey Heath Social Prescribing Owner Appointment Creator None yet Determined Surgery Surgery Heath Social Prescribing Or Surrey Heath Social Prescribing Owner Appointment Creator Creator Creator Surrey Heath Social Prescribing Or Surrey Heath Social Prescribing Or Surrey Or Surrey Or Surrey Heath Social Prescribing Or Surrey Or Surrey Or Surrey Heath Social Prescribing Or Surrey Or Surrey Or Surrey Or Surrey Heath Social Prescribing Or Surrey Or Surrey Or Surrey Or Surrey Or Surrey Heath Social Prescribing Or Surrey Or Surrey Or | serie - 133<br>serie - 137<br>serie - 138-Oct - 1991 (30y) Gender Male NHS No. 943 476 5919<br>Usual GP SPINOZA, Oscar (Dr)<br>Staff Calendars<br>nerated successfully. Update emails are being sent to the relevant (3) Hub workers in Surrey Heath Social Prescribing.<br>S<br>S<br>S<br>S<br>S<br>S<br>S<br>S<br>S<br>S<br>S<br>S<br>S                                                                                                    |                                                                                                    |                                            |                                                                                        |                                                                                          |                         |                              |                                                                 |
| - 10 (10) <u>Documents</u> - 133<br>iew priority Workflow Items received - GP2GP<br>dtive v <u>GUNN, Roger (Mr)</u><br><u>Born 18-Oct-1991 (30y)</u> <u>Gender Male NHS No. 943 476 5919</u><br><u>Usual GP SPINOZA, Oscar (Dr)</u><br>Staff Calendars<br>Referral has been generated successfully. Update emails are being sent to the relevant (3) Hub workers in Surrey Heath Social Prescribing.<br>Referral has been generated successfully. Update emails are being sent to the relevant (3) Hub workers in Surrey Heath Social Prescribing.<br>trive Referrals                                                                                                    | e - 133 mms received - GP2GP  pger (Mr) Kame Rog Usual GP SPINOZA, Oscar (Dr) Staff Calendars  nerated successfully. Update emails are being sent to the relevant (3) Hub workers in Surrey Heath Social Prescribing.                                                                                                    |                                                                                                    |                                            |                                                                                        |                                                                                          |                         |                              |                                                                 |
| terv priority Workflow Items received - GP2GP          Citive       ©       GUNN, Roger (Mr) Preferred Name       Born       18-Oct-1991 (30y)       Gender       Male       NHS No.       943 476 5919         Staff Calendars       Usual GP       SPINOZA, Oscar (Dr)       Staff Calendars       Staff Calendars<                                                                                                    | Interacted - GP25P<br>Same Rog Usual GP SPINOZA, Oscar (Dr)<br>Staff Calendars<br>Interacted successfully. Update emails are being sent to the relevant (3) Hub workers in Surrey Heath Social Prescribing.<br>S<br>Lation 20 Jul 2022 - 14:55 Dr Elemental Test Surrey Heath Social Prescribing Surrey Heath Social Prescribing Surrey Heath Social Prescribing Vener Appointment Actions<br>Surrey Heath Social Prescribing Vener Vener Appointment Vener Actions<br>Surrey Heath Social Prescribing Vener Vener Vener Appointment Vener Vener | - 10 (10) Documents - 133                                                                              |                                            |                                                                                        |                                                                                          |                         |                              |                                                                 |
| Citive       W       Born       18-Oct-1991 (30y)       Gender       Male       NHS No.       943 476 5919         Preferred Name       Rog       Usual GP       SPINOZA, Oscar (Dr)       Staff Calendars       Staff Calendars       Staff Calendars         Referral has been generated successfully. Update emails are being sent to the relevant (3) Hub workers in Surrey Heath Social Prescribing.       + New Express F         Steferral Reasons       Date Created       Creator       Referred to       Owner       Appointment       Actions         ental Health. Social Isolation       20 Jul 2022 - 14:55       Dr Elemental Test       Surrey Heath Social Prescribing       None yet       Yiew/                                                                                                    | Born       18-Oct-1991 (30y)       Gender       Male       NHS No.       943 476 5919         Name       Rog       Usual GP       SPINOZA, Oscar (Dr)       Staff Calendars       Staff Calendars         Interated successfully. Update emails are being sent to the relevant (3) Hub workers in Surrey Heath Social Prescribing.       Image: Staff Calendars       Image: Staff Calendars       Image: Staff Ca                                                                                                    | ew priority Workflow Items receive                                                                     | d - GP2GP                                  |                                                                                        |                                                                                          |                         |                              |                                                                 |
| Preferred Name       Rog       Urual GP       SPINOZA, Oscar (Dr)         Staff Calendars       Staff Calendars         Referral has been generated successfully. Update emails are being sent to the relevant (3) Hub workers in Surrey Heath Social Prescribing.       + New Express Prescribing.         Citive Referrals       Created       Creator       Referred to       Owner       Appointment       Actions         ental Health, Social Isolation       20 Jul 2022 - 14:55       Dr Elemental Test       Surrey Heath Social Prescribing       None yet       View         Detereal       Date Station Road Surgery       Surrey Heath Social Prescribing       None yet       View                                                                                                    | Name       Rog       Usual GP       SPINOZA, Oscar (Dr)         Staff Calendars         Inerated successfully. Update emails are being sent to the relevant (3) Hub workers in Surrey Heath Social Prescribing.         Image: Staff Calendars         Image: Staff Calendars         Im                                                                                                    | ctive 😽 GUNN, Roger (Mr)                                                                               |                                            | Born 1                                                                                 | 8-Oct-1991 (30y) Gender Male                                                             | NHS No. 943 47          | 6 5919                       |                                                                 |
| Staff Calendars         Referral has been generated successfully. Update emails are being sent to the relevant (3) Hub workers in Surrey Heath Social Prescribing.         Itive Referrals         eferral Reasons       Date Created         creator       Referred to         owner       Appointment       Actions         ental Health. Social Isolation       20 Jul 2022 - 14:55       Dr Elemental Test       Surrey Heath Social Prescribing       None yet       View         Delete R                                                                                                    | Staff Calendars         Inerated successfully. Update emails are being sent to the relevant (3) Hub workers in Surrey Heath Social Prescribing.       >         Image: Social Prescribing       >       >       +       New Express Referrance         Social Prescribing       >       >       +       New Express Referrance       >         Image: Social Prescribing       >       Owner       Appointment       Actions         Iation       20 Jul 2022 - 14:55       Dr Elemental Test       Surrey Heath Social Prescribing       None yet                                                                                                    | Preferred Name Ro                                                                                      | )                                          | Usual GP                                                                               | SPINOZA, Oscar (Dr)                                                                      |                         |                              | li                                                              |
| Referral has been generated successfully. Update emails are being sent to the relevant (3) Hub workers in Surrey Heath Social Prescribing.         Itive Referrals         rferral Reasons       Date Created       Creator       Referred to       Owner       Appointment       Actions         ental Health, Social Isolation       20 Jul 2022 - 14:55       Dr Elemental Test       Surrey Heath Social Prescribing       None yet       View         Delete R                                                                                                    | nerated successfully. Update emails are being sent to the relevant (3) Hub workers in Surrey Heath Social Prescribing.                                                                                                    |                                                                                                    |                                            | Staff Calendars                                                                        |                                                                                          |                         |                              |                                                                 |
| Referral has been generated successfully. Update emails are being sent to the relevant (3) Hub workers in Surrey Heath Social Prescribing.                                                                                                    | enerated successfully. Update emails are being sent to the relevant (3) Hub workers in Surrey Heath Social Prescribing.                                                                                                    |                                                                                                    |                                            |                                                                                        |                                                                                          |                         |                              |                                                                 |
| Referral has been generated successfully. Update emails are being sent to the relevant (3) Hub workers in Surrey Heath Social Prescribing.            + New Express F           + New Express F           eferral Reasons           Date Created               Creator                Referred to                Owner               Appointment               Actions                 ental Health, Social Isolation               20 Jul 2022 - 14:55               Dr Elemental Test             Station Road Surgery               Surrey Heath Social Prescribing               None yet               View                                                                                                    | Interacted successfully. Update emails are being sent to the relevant (3) Hub workers in Surrey Heath Social Prescribing.       Interaction Colspan="3">Interaction Colspan="3"         Date Created       Creator       Referred to       Owner       Appointment       Actions         Iation       20 Jul 2022 - 14:55       Dr Elemental Test       Surrey Heath Social Prescribing       None yet       Image: Wiew / Edit         Iation       20 Jul 2022 - 14:55       Dr Elemental Test       Surrey Heath Social Prescribing       None yet       Image: Wiew / Edit                                                                                                    |                                                                                                    |                                            |                                                                                        |                                                                                          |                         |                              |                                                                 |
| eferral Reasons Date Created Creator Referred to Owner Appointment Actions<br>Iental Health. Social Isolation 20 Jul 2022 - 14:55 Dr Elemental Test Station Read Surgery Surrey Heath Social Prescribing Owner Appointment View Delete R                                                                                                    | Date Created       Creator       Referred to       Owner       Appointment       Actions         Iation       20 Jul 2022 - 14:55       Dr Elemental Test<br>Station Road Surgery       Surrey Heath Social Prescribing       None yet <ul> <li>View / Edit<br/>Deletee Referration</li> </ul>                                                                                                    |                                                                                                    |                                            |                                                                                        |                                                                                          |                         |                              |                                                                 |
| Model Services       Model Services         Model Referral Reasons       Date Created       Creator       Referred to       Owner       Appointment       Actions         Iental Health, Social Isolation       20 Jul 2022 - 14:55       Dr Elemental Test<br>Station Road Surgery       Surrey Heath Social Prescribing       None yet       View /<br>Delete R                                                                                                    | Date Created     Creator     Referred to     Owner     Appointment     Actions       Iation     20 Jul 2022 - 14:55     Dr Elemental Test<br>Station Road Surgery     Surrey Heath Social Prescribing     None yet <ul> <li>View / Edit</li> <li>Delete Referration</li> </ul>                                                                                                    | Referral has been generated s                                                                          | uccessfully. Update emails                 | are being sent to the relevant                                                         | (3) Hub workers in Surrey Heath Social                                                   | Prescribing,            |                              |                                                                 |
| LIVE RETENTION       Date Created       Creator       Referred to       Owner       Appointment       Actions         ental Health. Social Isolation       20 Jul 2022 - 14:55       Dr Elemental Test<br>Station Road Surgery       Surrey Heath Social Prescribing       None yet       View I<br>Delete R                                                                                                    | Date Created     Creator     Referred to     Owner     Appointment     Actions       Iation     20 Jul 2022 - 14:55     Dr Elemental Test<br>Station Road Surgery     Surrey Heath Social Prescribing     None yet <ul> <li>View / Edit</li> <li>Delete Referral</li> </ul>                                                                                                    | Referral has been generated s                                                                          | uccessfully. Update emails                 | are being sent to the relevant                                                         | (3) Hub workers in Surrey Heath Social                                                   | Prescribing.            |                              | -3                                                              |
| eferral Reasons Date Created Creator Referred to Owner Appointment Actions<br>ental Health. Social Isolation 20 Jul 2022 - 14:55 Dr Elemental Test<br>Station Read Surgery Surgery Heath Social Prescribing None yet None yet Delete R                                                                                                    | Date Created     Creator     Referred to     Owner     Appointment     Actions       Idation     20 Jul 2022 - 14:55     Dr Elemental Test<br>Station Road Surgery     Surrey Heath Social Prescribing     None yet     View / Edit                                                                                                    | Referral has been generated s                                                                          | uccessfully. Update emails                 | are being sent to the relevant                                                         | (3) Hub workers in Surrey Heath Social                                                   | Prescribing.            |                              | ×<br>New Express Referra                                        |
| ental Health. Social Isolation 20 Jul 2022 - 14:55 Dr Elemental Test Station Road Surgery Station Road Surgery Delete R                                                                                                    | lation 20 Jul 2022 - 14:55 Dr Elemental Test Surrey Heath Social Prescribing None yet View / Edit                                                                                                    | Referral has been generated s                                                                          | uccessfully. Update emails                 | are being sent to the relevant                                                         | (3) Hub workers in Surrey Heath Social                                                   | Prescribing.            | •                            | SNew Express Referm                                             |
| Station Road Surgery                                                                                                    | Station Road Surgery                                                                                                    | Referral has been generated s<br>tive Referrals                                                        | uccessfully. Update emails<br>Date Created | are being sent to the relevant<br>Creator                                              | (3) Hub workers in Surrey Heath Social<br>Referred to                                    | Prescribing.            | Appointment                  | ><br>New Express Referre<br>Actions                             |
| Delete &                                                                                                    | Delete Referral                                                                                                    | Referral has been generated s<br>tive Referrals<br>eferral Reasons<br>ental Health, Social Isolation   | Date Created                               | are being sent to the relevant<br>Creator<br>Dr Elemental Test                         | (3) Hub workers in Surrey Heath Social<br>Referred to<br>Surrey Heath Social Prescribing | Prescribing.<br>Owner   | +<br>Appointment<br>None yet | New Express Referra                                             |
|                                                                                                    |                                                                                                    | Referral has been generated s<br>ctive Referrals<br>eferral Reasons<br>lental Health, Social Isolation | Date Created                               | are being sent to the relevant<br>Creator<br>Dr Elemental Test<br>Station Road Surgery | (3) Hub workers in Surrey Heath Social<br>Referred to<br>Surrey Heath Social Prescribing | Prescribing.<br>Owner   | +<br>Appointment<br>None yet | New Express Referra<br>Actions                                  |
|                                                                                                    |                                                                                                    | Referral has been generated s<br>tive Referrals<br>rferral Reasons<br>ental Health, Social Isolation   | Date Created                               | are being sent to the relevant Creator Dr Elemental Test Station Road Surgery          | (3) Hub workers in Surrey Heath Social Referred to Surrey Heath Social Prescribing       | Prescribing.<br>Owner   | +<br>Appointment<br>None yet | New Express Referm<br>Actions<br>View / Edit<br>Delete Refermal |

We can see there is one active referral for Roger Gunn.

The Healthcare Professional can see active, processed and declined referrals for patients within their Healthcare Establishment.

#### The referral is generated.

The Healthcare Professional can view:

- Active Referrals Referrals that have been successfully sent to the relevant hub and not yet processed.
  - **Processed Referrals** Referrals picked up by link workers.
- Declined Referrals Referrals that have been declined from the 'Manage Referral' section.

# access Health, Support and Care

connecting healthcare

## Referral Agent's View Of Elemental - EMIS

**Reviewing A Referral** 

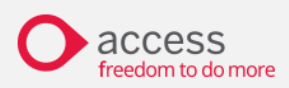

| GLARE, Noger (M) DMG Web Health Care System - Facture Programme Text 17 - 20903                                                                                                    |                                            | - 5                  |
|----------------------------------------------------------------------------------------------------|--------------------------------------------|----------------------|
| Summary Consultations Medication Problems Investigations Care History Diary Documents Referrals Care Plans Assessments Social Prescription<br>Close<br>Date - 10 (10) Documents - 128 | Pre                                        | Social<br>scriptions |
| Active Born 18-Oct-1991 (28y) Gender Male NHS No. 943 476 5919 Usual GP SPINOZA, Oscar (Dr)                                                                                           |                                            |                      |
| # Go Back List Pro                                                                                                    | escriptions l                              | For Case             |
| Case 's (Prescriptions + Sgripostings)                                                                                                    | ate Confirmed<br>Attendance<br>(Strendance | lefo                 |
| Physical Inactivity, Mental Health 32 Nov 2                                                                                                    | на                                         |                      |
| s Prescriptions                                                                                                    |                                            |                      |
| Walking Club     Once every week on Mon at 19.00.                                                                                                    | - 0                                        |                      |
| Mons Shed     Once every week on Won at 10.00.                                                                                                    | - 0                                        |                      |
| Europeon Club test     Everyweek on Mon, Wed, En at 12:00.                                                                                                    | - 0                                        |                      |

Referral Agents can view any Social Prescriptions generated for their patients.

#### **Progress Scores**

Referral Agents can view any health and wellbeing data recorded for their patients.

|           | 🖌 🧕 I                                  | Alexa Investorio | a Canbinum I  | Yan Dayumette   | Relevals Care S | Anna Antoniorom  | GUNN Reper         | (44)        |          | EMISW           | 6 Realth Care S | ntern - Partner Prog | ramme Text 17 | - 20963      |            |                     |
|-----------|----------------------------------------|------------------|---------------|-----------------|-----------------|------------------|--------------------|-------------|----------|-----------------|-----------------|----------------------|---------------|--------------|------------|---------------------|
| Close     |                                        |                  |               |                 |                 |                  |                    |             |          |                 |                 |                      |               |              |            |                     |
| Close .   | 1 August 138                           |                  |               |                 |                 |                  |                    |             |          |                 |                 |                      |               |              |            |                     |
| Atim      | GUNN, Roger (Hr)<br>Preferred Name Rog |                  |               |                 |                 | form 18-0ct-1    | 991 (20 <b>y</b> ) | Cender Male | TIHS No. | 943 476 5919    | Usual CP        | SPINOZA, Oscar       | (Dv)          |              |            |                     |
| Referrals | All Social Prescriptions (I            | Progress         |               |                 |                 |                  |                    |             |          |                 | Patient: N      | r Roger Gunn - 18    | v10/1991      | NHS No. 943- | 476-5919   |                     |
|           |                                        |                  |               |                 |                 |                  |                    |             |          |                 |                 |                      |               |              | 10         | O Printable Version |
| 840       | tell ma                                | more. An         | odety (GAD-7) |                 | I me more       | Social Isolation | n (Duke)           | tel me mo   | w.       | /ell Being (SWE | MWBS)           | tell me more.        | ON            | IS - Q1,2,3  |            |                     |
|           |                                        |                  | 1             |                 |                 |                  |                    |             |          |                 |                 |                      |               |              |            |                     |
|           |                                        |                  |               |                 |                 |                  |                    |             |          |                 |                 |                      |               |              |            |                     |
| 10        | 25.47                                  |                  | <b>.</b>      | 13              | 21              | -                | 1.88               | , (         |          | <b>_</b>        | 13.33           |                      |               |              | . 8        |                     |
|           | Overweight                             |                  | Moderate      | e to Severe Ani | kiety           |                  | Minimal su         | ipport      |          |                 | ٠               |                      |               |              | Average: 4 | 10                  |

**Referral Agent Notes** 

If any notes have been sent back by a Link Worker, this will be

indicated in the Actions column of the patient's 'Processed' referrals

which they can select. The notes will then appear as below.

| 12 Nov 2018 - 10:25<br>Dr Elemental Test<br>Clarendon Medical | 13 May 2020 - 10:31<br>Laura Burns - Referral Handler (Community Co-ordinator)<br>Big Help Project te Derry Hub DLR Test Hub MVSC Big Help Project Hub              | Total: 2<br>First: 12 Nov 2018 - 10:00<br>Last : 12 Nov 2018 - 10:42                                                                                                    | View Case                                                                                                    |                                                                                                    |
|---------------------------------------------------------------|----------------------------------------------------------------------------------------------------|----------------------------------------------------------------------------------------------------|----------------------------------------------------------------------------------------------------|----------------------------------------------------------------------------------------------------|
| 20 Nov 2019 - 10:20<br>Dr Elemental Test<br>Clarendon Medical | 27 Jan 2020 - 14:36<br>Dr Paul Mahon - Referral Agent (Local GP Surgery)<br>Clarendon Medical Rory's Practice GM Demo GP Practice                                   | Total: 2<br>First: 20 Nov 2019 - 10:20<br>Last : 27 Jan 2020 - 14:36                                                                                                    | View Case                                                                                                    |                                                                                                    |
| oblems Investigations Care History                            | Diary Documents Referrals Care Plans Assessments Social Prescription                                                                                                | Health Care System - Partner Programme Test 17 - 28963                                                                                                    | - 5 X                                                                                                    |                                                                                                    |
|                                                               | Born <b>18-Oct-1991 (28y)</b> Gender <b>Male</b> NHS No. <b>943 476 5919</b>                                                                                        | Usual GP <b>SPINOZA, Oscar (Dr)</b>                                                                                                    | Case Notes                                                                                                    |                                                                                                    |
| Community Co-ordinator)                                       | 🛱 Tuesday 21 January 2020 - 00:56                                                                                                    |                                                                                                    |                                                                                                    |                                                                                                    |
|                                                               | 12 Nov 2018 - 10:25<br>Dr Elemental Test<br>Clarendon Medical         20 Nov 2019 - 10:20<br>Dr Elemental Test<br>Clarendon Medical         community Co-ordinator) | 12 Nov 2018 - 10:25       13 May 2020 - 10:31         Laura Burns - Referral Handler (Community Co-ordinator)       Big Help Project Hub         12 Nov 2019 - 10:20       27 Jan 2020 - 14:36         Dr Elemental Test       Dr Paul Mahon - Referral Agent (Local GP Surgery)         Clarendon Medical       Praul Mahon - Referral Agent (Local GP Surgery)         Clarendon Medical       Rery's Practice         objects       Carendon Medical         Newségations       Care History         Dier Jewertaber Medical       Diery         Documents       Referrals         Community Co-ordinator)       EMIS Web         Community Co-ordinator)       EMIS Web | 12 Nov 2018-10.25       Di May 2020-10.31       Total: 2         D'Elemental Test       Luura Burns: Referral Handler (Community Co-ordinator)       Effettion Projects Heb       Mission Bieldial         20 Nov 2019-10:20       27 jan 2020-14:35       D'Faul Mahon - Referral Agent (Local GP Surgery)       Total: 2         D'Elemental Test       D'Paul Mahon - Referral Agent (Local GP Surgery)       Total: 2         D'Remental Test       D'Paul Mahon - Referral Agent (Local GP Surgery)       Total: 2         D'Remental Test       D'Paul Mahon - Referral Agent (Local GP Surgery)       Extra Submission Medical       Total: 2         D'Remental Test       D'Paul Mahon - Referral Agent (Local GP Surgery)       Extra Submission Medical       Total: 2         D'Remental Test       D'Paul Mahon - Referral Agent (Local GP Surgery)       Extra Submission Medical       Total: 2         D'Remental Test       D'Paul Mahon - Referral Agent (Local GP Surgery)       Extra Submission       Extra Submission         Colemental Test       D'Paul Mahon - Referral Agent (Local GP Surgery)       Extra Submission       Extra Submission       Extra Submission         Colemental Test       D'Paul Mahon - Referral Agent (Local GP Surgery)       Extra Submission       Extra Submission       Extra Submission         Colemental Test       D'Paul Mahon - Referral Agent (Local GP Surgery)       Extra Submission       Extra | 12 Nov 2018 - 10:25<br>D' Bernenhal Test<br>Laura Burns: -Referral Handler (Community Co-ordinator)       Test: 2<br>Burls: 12 Nov 2018 - 10:42       If wer Case<br>Di Bernenhal Test<br>Di Bernenhal Test<br>Di Berne |